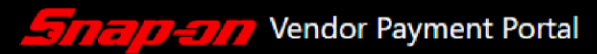

## How to Register for Snap-on's - Vendor Payment Portal

Via your internet, go to <u>https://vpp.snapon.com</u>

| <b>Snap an</b> Vendor Payment Portal |                | Sign In | Sign Up | Help |
|--------------------------------------|----------------|---------|---------|------|
| Sign Ir                              | 1              |         |         |      |
| Email                                |                |         |         |      |
| Password                             |                |         |         |      |
|                                      | Go             |         |         |      |
|                                      | Reset Password |         |         |      |

Select Sign Up and enter information for each of the fields shown below o To register more than one supplier number, enter the supplier number and click on the '+' sign after each entry

| Select Go once t                                                                              | he form is completed                                                                  |                            |         |    |
|-----------------------------------------------------------------------------------------------|---------------------------------------------------------------------------------------|----------------------------|---------|----|
| Snap-on                                                                                       | Vendor Payment Portal                                                                 | Sign In                    | Sign Up | He |
| Sign Up                                                                                       |                                                                                       |                            |         |    |
| Email                                                                                         |                                                                                       |                            |         |    |
| Password <sup>1</sup>                                                                         |                                                                                       |                            |         |    |
| Confirm Password                                                                              |                                                                                       |                            |         |    |
| First Name                                                                                    |                                                                                       |                            |         |    |
| Last Name                                                                                     |                                                                                       |                            |         |    |
| Supplier Number(s) <sup>2</sup>                                                               |                                                                                       |                            | +       |    |
|                                                                                               | Input number and click +                                                              |                            |         |    |
|                                                                                               | Go                                                                                    |                            |         |    |
| <sup>1</sup> Passwords must be a<br>uppercase and lowerce<br><sup>2</sup> Found at the bottom | minimum of 14 characters and<br>ase letter, number, and special<br>of Snap-on checks. | l contain an<br>character. |         |    |

> After submission you will see a notification to check your email for a link to verify your account.

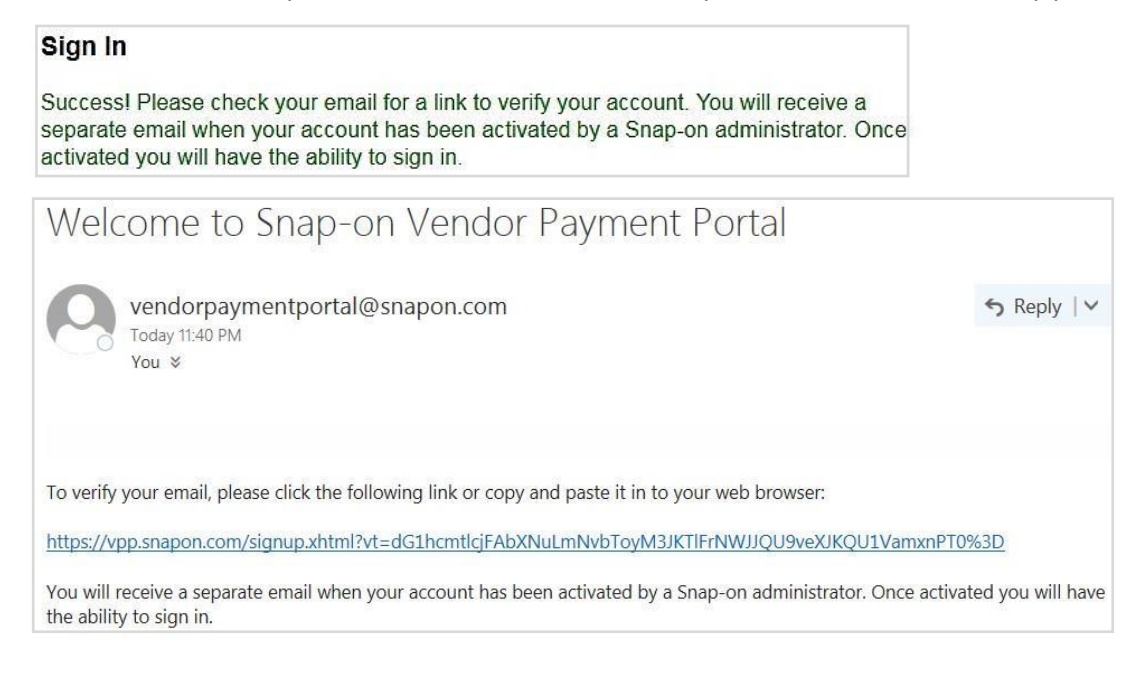

Upon receipt of the verification email to the address you registered with, click on the link provided to complete the registration process.

- Snap-on will receive notification that you have registered and the request will be reviewed to activate your login credentials.
- Once activated, you will receive another email at which time you can login and begin viewing information for your company. Please allow 1-2 business days for the activation process to be completed.

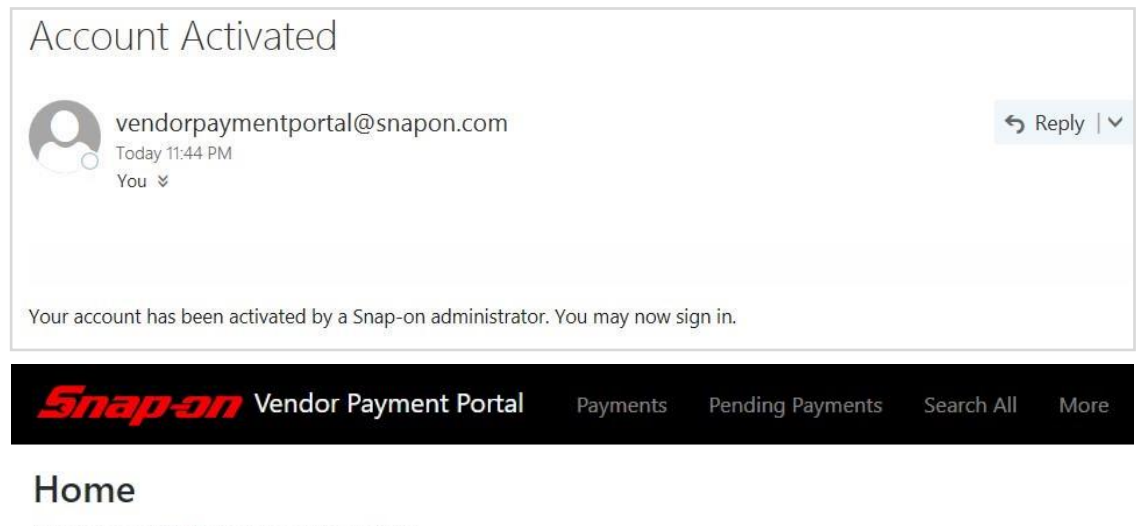

## Welcome, Josh! Please choose an option.

Welcome to the Snap-on Vendor Payment Portal.